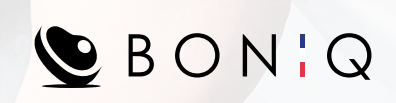

0 10

00

BONIQ Controller APP GUIDE BOOK

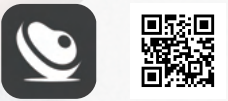

BONIQ Controller

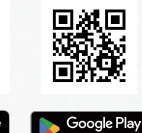

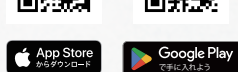

.

: ::-

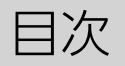

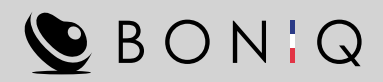

| • | BONIQ アプリについて     |    | 02 |
|---|-------------------|----|----|
| • | 機器の接続について(新規追加の手順 | 頁) | 03 |
| • | 機器の接続について(Q&A)    |    | 04 |
| • | プリセットからの調理        |    | 05 |
| • | マニュアル調理           |    | 06 |
| • | マイレシピから調理         |    | 07 |
| • | その他               |    | 80 |

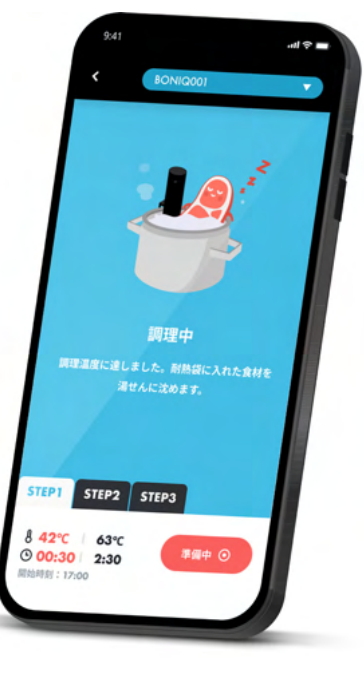

# BONIQ アプリについて

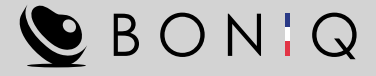

BONIQ アプリでは BONIQ 3.0 を Wi-Fi を使い接続をすることでリモート操作をすることができます。

BONIQ 3.0 本体のみでは設定することができない、温度と時間を多段階で設定をする機能、プリセットから直接調理をすることや、お気に入りのレシピをマイレシピとして保存をすることができます。

また、調理完了時の通知や、水位低下などのエラーなどの通知が届くことで、確実に 調理をすることが可能になります。

使用するには会員登録をしたうえで、操作したい BONIQ 3.0 をアプリと接続をしてからお使いください。

- 対応 OS
  - iOS17.0 以降
  - Android 14 以降
- Wi-Fi 環境
  - IEEE 802.11a(5GHz)b(2.4GHz)/g(2.4GHz)/n(2.4GHz/5GHz)
    \*モバイルルーターやスマートフォンのテザリングには対応しておりません。

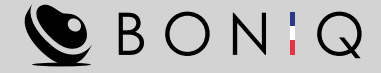

#### 新規追加の手順

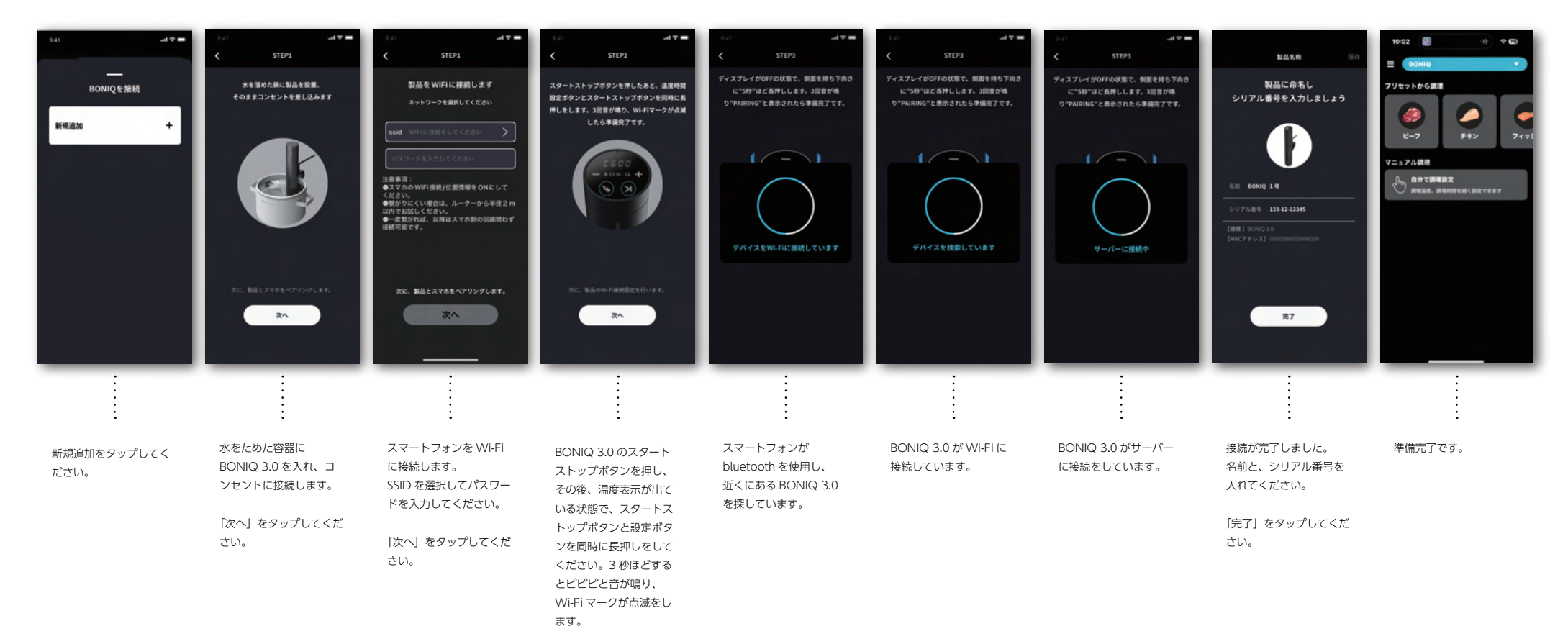

準備ができたら「次へ」 をタップしてください。

## 機器の接続について

### Q : 機器の登録は何台までできますか?

A : 100台まで登録が可能です。

#### Q : BONIQ3.0が接続モードになりません。

 A : BONIQ 3.0のコンセントを抜き、再度コンセントに接続し、赤く点灯をしている スタートストップボタンを押してください。その後、設定ボタンとスタートストッ プボタンを同時に長押しをして下さい。3秒ほどしたらピピピと音が鳴り、Wi-Fi マークが点滅したら接続モードになります。

#### Q : 機器の検索で失敗をします。

- A : Wi-Fiのパスワードが間違っています。正しいパスワードを入れてください。
  BONIQ 3.0は以下の周波数に対応しています。
  IEEE 802.11a(5GHz)/b(2.4GHz)/g(2.4GHz)/n(2.4GHz/5GHz)
- Q : デバイスを検索しています、のままタイムアウトをしてしまいます。
- A : 上のやり方でBONIQ3.0を接続モードにして下さい。スマートフォンの Bluetoothをオンにして再度試してください。
- Q : 複数台の機器を接続した場合、アプリ上でどの機器がどれなのかの判別はできますか?
- A : できません。そのため、機器登録の際には、シリアル番号を入れる項目があるので、ここにBONIQ 3.0のシリアル番号を入れておくことをお勧めいたします。
  BONIQ 3.0のシリアル番号は製品の背面にある3桁+2桁+5桁の番号です。

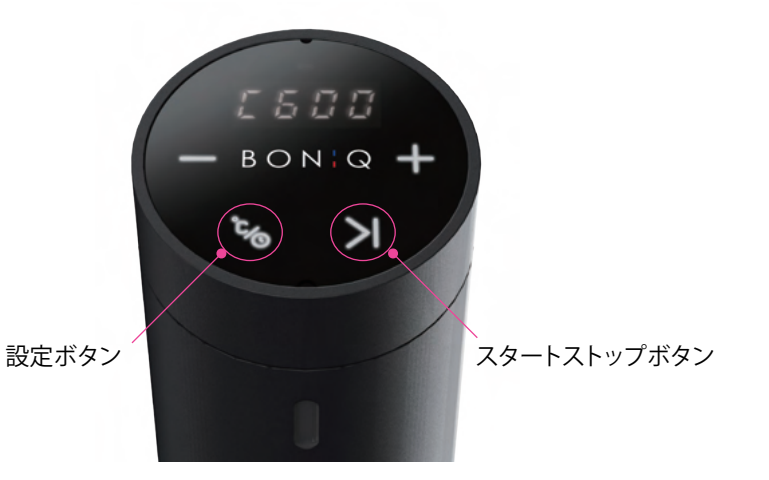

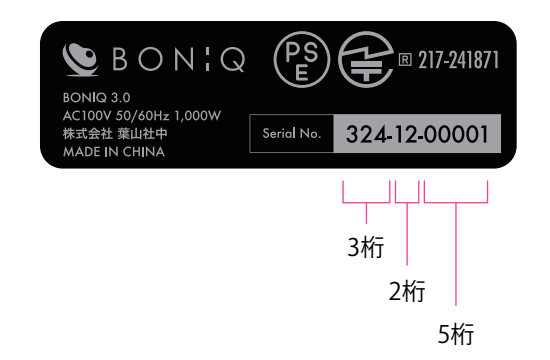

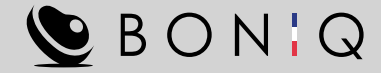

# プリセットからの調理

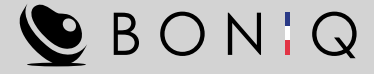

牛・豚・鶏・魚は食材の厚みと希望の仕上がり温度を入力することで加熱基準表に従った、安全な時間設定を自動入力して調理ができます。

- Q : プリセットからの調理の際、温度や時間の設定を変更することは可能ですか?
- A : 可能です。食材の厚みと温度を選択後、自動で時間が表示されます。この画 面で再度温度と時間を変えることができます。

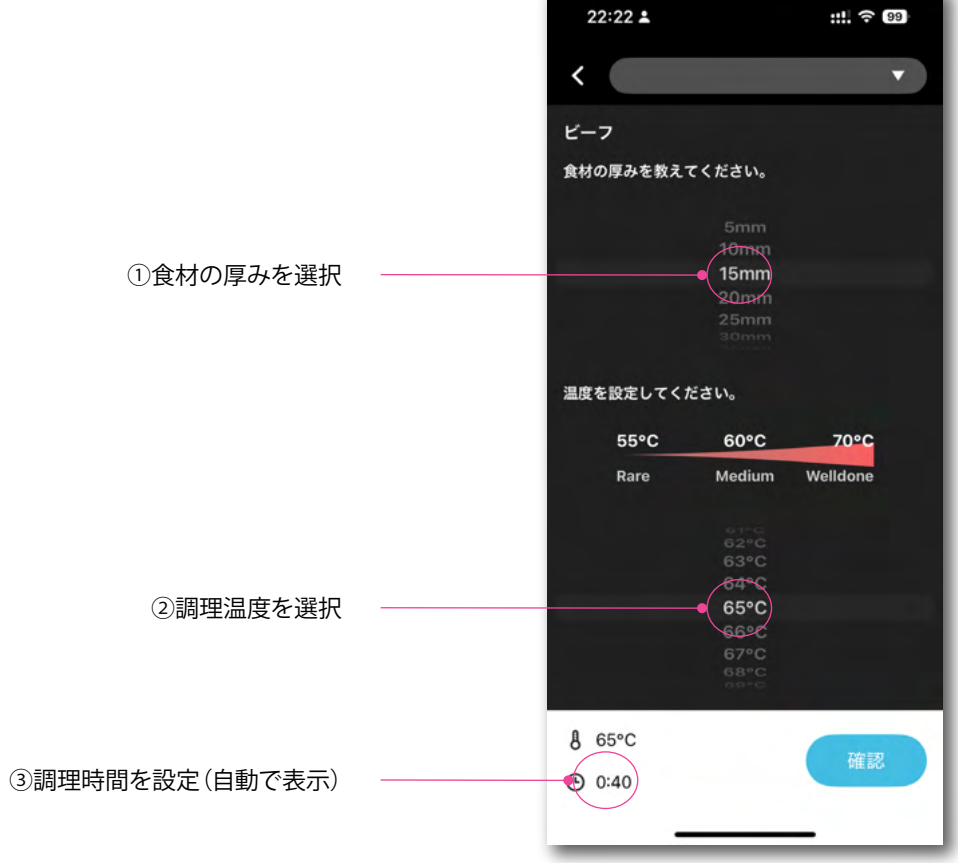

マニュアル調理について

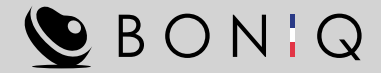

#### STFP について

調理に使用する温度や時間を多段階で設定することができる機能です。 65℃で2時間調理後、温度を70℃にあげて70℃で30分、その後温度を 80℃にあげて80℃で5分、の調理設定の際には、以下の設定にしてください。

- STEP1 温度 65℃、時間 2 時間
- STEP2 温度 70℃、時間 30 分
- STEP3 温度 80℃、時間 5 分

途中で温度を下げる設定をすることは可能ですが、BONIQ 3.0 には冷却の 機能がないので、自然冷却となるためお勧めできません。

- : 複数の機器で調理中に、ほかの機器の状態を見ることはできますか? 0
- : 上にある機器情報のドロップダウンから見たい機器を選ぶことで、 А 調理中でもほかの機器の状態をみることができます。

#### : 調理中に設定の温度や時間を変更することは可能ですか? 0

- : 調理中の設定の変更はできません。 А
- : STEP調理は何段階まで設定をすることができますか? 0
- : 最大5段階まで設定をすることができます。 А
- : 調理中にマイレシピを見たり変更をしたりすることはできますか? 0
- : 調理中に左上にあるくをタップすることで、ほかの機能を見たり確認 А をすることができます。

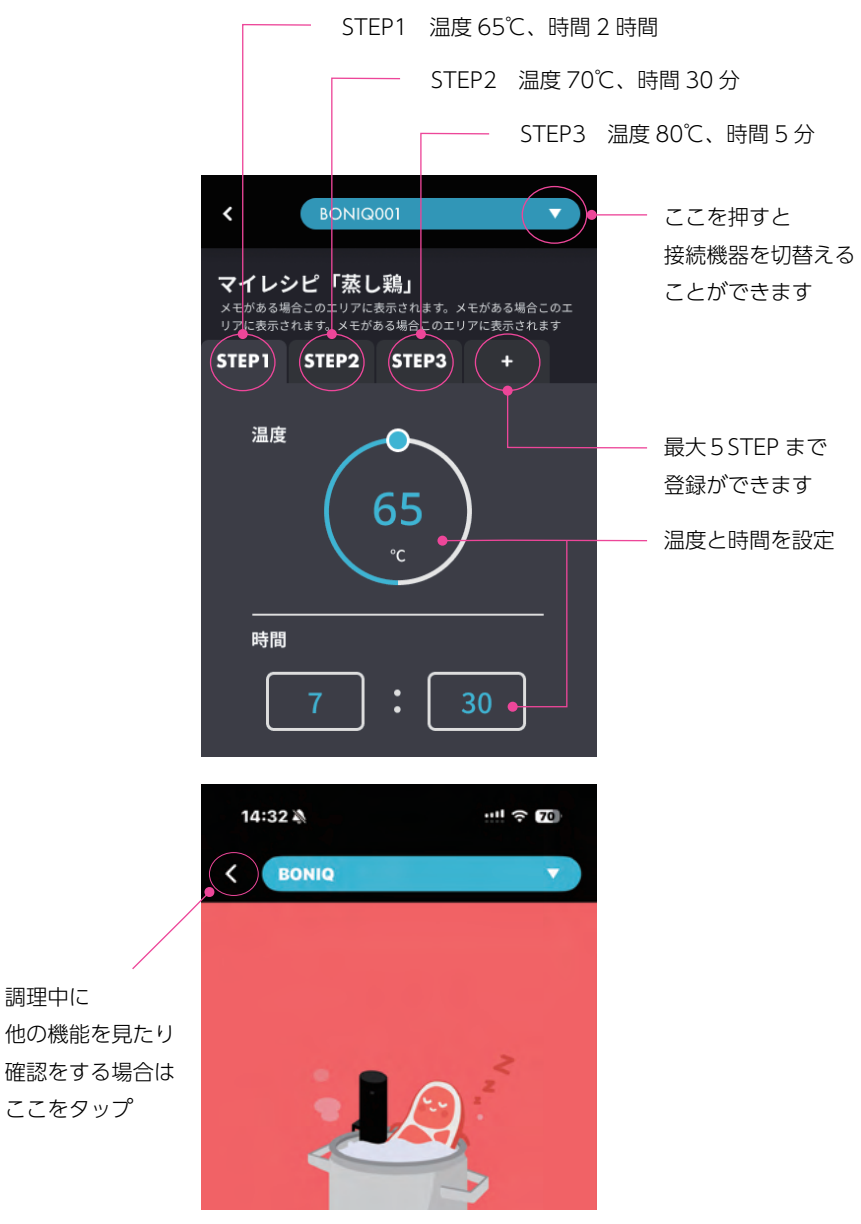

調理中に

### マイレシピから調理

SON:Q

ー度調理をして気に入ったレシピをマイレシピとして記録をしておくことができます。 また、マイレシピを作成して、その内容で調理をすることもできます。

- Q : マイレシピの数は最大いくつまで保存をすることができますか?
- A : 最大 100 個まで保存をすることができます。
- Q : マイレシピの内容を変更することはできますか?
- A : 設定>マイレシピ管理から変更をしたいレシピを選択をすることで、
  レシピ名、メモ、温度や時間を変更することができます。
- Q : マイレシピの内容を複数のBONIQアプリで共有することはできますか?
- A : 同じアカウントを複数の BONIQ アプリで使うことで、内容の共有をすることができます。

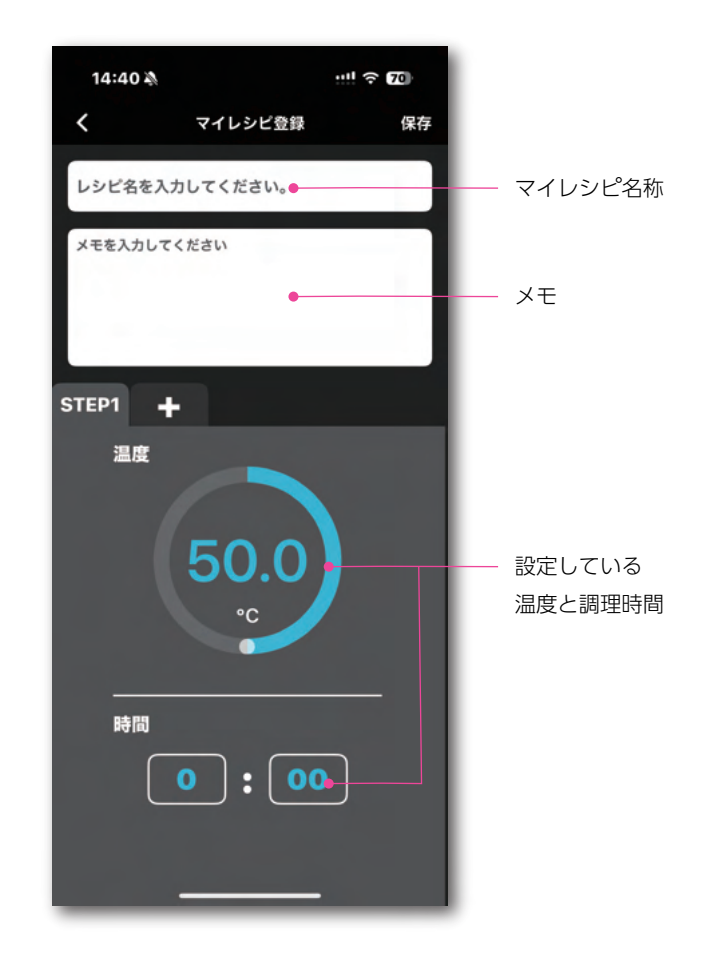

その他

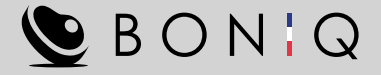

- Q : 家で調理しているBONIQ 3.0を、外出先など、離れたところにあるBONIQ アプリをインストールしたスマートフォンを使い操作することは可能ですか?
- A : BONIQ 3.0 が Wi-Fi に接続されている状態であれば、操作をすることが 可能です。
- Q : ほかのBONIQサービスで使っているメールアドレスとパスワードを使って、 BONIQアプリにログインをすることはできますか?
- A : アプリで使用するメールアドレスとパスワードの組みあわせは、このアプリ
  専用のものとなります。
- Q : 日本語以外の言語に対応していますか?
- A : 対応していません。日本語のみの対応になります。

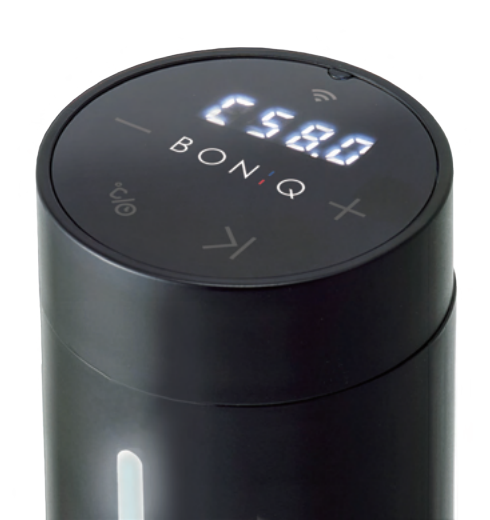

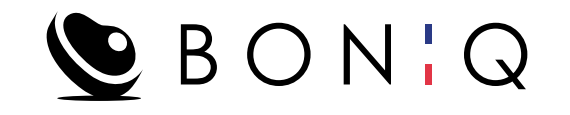